# LMU-5541 Hardware & Installation Guide

# LMU-5541<sup>TM</sup>

# Hardware and Installation Guide

IMPORTANT: DO NOT INSTALL OR USE THE SOFTWARE OR DOCUMENTATION UNTIL YOU HAVE READ AND AGREED TO THE LICENSE AGREEMENT AND REVIEWED

THE LIMITED WARRANTY AND REGULATORY INFORMATION.

### **1** Introduction

Welcome to the LMU-5541<sup>™</sup> Hardware and Installation Guide. This manual is intended to give you information on the basic setup and installation of the CalAmp LMU-5541<sup>TM</sup> product(s) including hardware

descriptions, environmental specifications, wireless network overviews and device installation.

### 1.1 About This Manual

The LMU-5541TM is one of the most flexible economy mobile tracking hardware products available. In order to accurately describe the functionality of these units we have broken this manual into the following sections:

System Overview - A basic description of a CalAmp LMU-5541TM based tracking system. This includes a description of roles and responsibilities of each of the CalAmp components as well as a brief overview of the wireless data technologies used by the LMU-5541™

Hardware Overview - Describes the physical characteristics and interfaces of the LMU-5541<sup>TM</sup>.

Installation and Verification - Provides guidance for the installation of the LMU-5541<sup>TM</sup> in a vehicle and instructions on how to verify the installation is performing adequately.

#### **1.2 About The Reader**

In order to limit the size and scope of this manual, the following assumptions have been made about the reader.

You are familiar with GPS concepts and terminology

You have some experience with installing equipment in vehicles

You are familiar with the use of AT Commands

You are familiar with the use of terminal programs such as HyperTerminal or PuTTY

2/49

LMU-5541 Hardware & Installation Guide

CalAmp is a leading provider of wireless communications products that enable anytime/anywhere access to critical information, data and entertainment content. With comprehensive capabilities ranging from

product design and development through volume production, CalAmp delivers cost-effective high quality solutions to a broad array of customers and end markets. The Company also provides wireless data

communication solutions for the telemetry and asset tracking markets, private wireless networks, public safety communications and critical

infrastructure and process control applications. For additional

information, please visit the Company's website at www.calamp.com

(http://www.calamp.com/)

### 1.4 About the CalAmp Location Messaging Unit-LMU-5541<sup>™</sup>

The CalAmp Location and Messaging Unit-LMU-5541<sup>TM</sup> (LMU-5541<sup>TM</sup>) is a mobile device that resides in private, commercial or government vehicles. The LMU-5541<sup>™</sup> is a single box enclosure incorporating a

processor, a GPS receiver, BLE 5.0 interface standard, LTE Cat 4 connectivity, a wireless data modem, and a vehicle-rated power supply. The LMU-5541<sup>TM</sup> also supports inputs and outputs to monitor and react to

the vehicular environment and/or driver actions.

### Flexibility

The LMU-5541™ features CalAmp's industry leading advanced on-board alert engine that monitors vehicle conditions giving you the most flexible tracking device in its class. The PEG™ (Programmable Event

Generator) application supports hundreds of customized exception-based rules to help meet customers' dynamic requirements. Customers can modify the behavior of the device to meet with a range of applications

preprogrammed before shipment or in the field. Combining affordability and device intelligence with your unique application can give you distinct advantages over your competition.

#### **Over-the-Air Serviceability**

The LMU-5541™ also incorporates CalAmp's industry leading over-the-air device management and maintenance system software, PULS™ (Programming, Updates, and Logistics System). Configuration

parameters, PEG rules, and firmware can all be updated over the air. Our web-based maintenance server, PULSTM scripts, and firmware, can all be updated over-the-air. PULS™ offers out-of-the-box hands free

configuration and automatic post-installation upgrades. You can also monitor unit health status across your customers' fleets to quickly identify issues before they become expensive problems.

### **2** System Overview

### 2.1 Overview

The entire purpose behind a fleet management system is to be able to remotely contact a vehicle, determine its location or status, and do

something meaningful with that information. This could include displaying the vehicle location on a map, performing an address look-up, providing real-time driving directions, updating the vehicles ETA, monitoring vehicle and driver status or dispatching the vehicle to its next pick up.

These functions, of course, are completely dependent on the capabilities of the vehicle management application. The role of the CalAmp LMU- $5541^{\text{TM}}$  is to deliver the location information when and where it is needed.

A typical fleet management system based on a CalAmp device includes the following components:

A wireless data network An LMU-5541<sup>™</sup>

Host Device (GPS NMEA only)

An LM Direct<sup>TM</sup> communications server

Backend mapping and reporting software which typically includes mapping and fleet reporting functions

 $PULS^{\texttt{TM}}$ 

#### LMU Manager<sup>™</sup> 1.3 About CalAmp

1.5 About CalAmp

LMU-5541 Hardware & Installation Guide

## Basic System Architecture

### **2.2 Component Descriptions**

### 2.2.1 Wireless Data Network

The Wireless Data Network provides the information bridge between the LM Direct<sup>TM</sup> server and the LMU-5541<sup>TM</sup>. Wireless data networks can take a variety of forms, such as cellular networks, satellite systems or local

area networks. Contact the CalAmp sales team for the networks available to the LMU-5541™.

### 2.2.2 LMU-5541<sup>тм</sup>

The LMU-5541<sup>TM</sup> is responsible for delivering the location and status information when and where it is needed. Data requests mainly come from the following sources:

PEG<sup>™</sup> script within the LMU-5541<sup>™</sup>

A location or status request from the LM Direct<sup>TM</sup> server

A location or status request from LMU Manager

An SMS request made from a mobile device such as a customer's cell-phone

In some cases, it is necessary to run an application in the vehicle while it is being tracked by the backend software. Such examples could include instant messaging between vehicles or a central office, in-vehicle mapping or

driving directions, email or database access. In most of these cases you will be using the LMU-5541<sup>TM</sup> as a wireless modem as well as a vehicle-location device.

#### 2.2.3 LM Direct<sup>™</sup> Server

LM Direct<sup>TM</sup> is a CalAmp proprietary message interface specification detailing the various messages and their contents the LMU-5541<sup>TM</sup> is capable of sending and receiving. This interface allows System Integrators to

communicate directly with LMU-5541's<sup>™</sup>. Please refer to the LM Direct Reference Guide for details.

LMU-5541 Hardware & Installation Guide

4/49

#### 2.2.4 Backend Software

Backend software is a customer provided software application. Regardless of its purpose, one of its primary functions is to parse and present data obtained from the LM Direct<sup>TM</sup> server. This allows the application to do any

of the following:

Display location database on reports received from the LMU-5541™ in a variety of formats Present

historic information received from the LMU-5541TM, typically in a report/chart style format

Request location updates from one or more LMU-5530s<sup>™</sup>

Update and change the configuration of one or more LMU-5530s<sup>TM</sup>

### 2.2.5 PULS<sup>TM</sup>

PULS<sup>TM</sup> (Programming, Update and Logistics System) is CalAmp's web-based maintenance server offering out-of-the-box hands free configuration and automatic post-installation upgrades. PULS<sup>TM</sup> provides a means for

configuration parameters, PEG scripts, and firmware to be updated Over-The-Air (OTA) and allows CalAmp customers to monitor unit health status across your customers' fleets to quickly identify issues before they

### become expensive problems.

### 2.2.6 LMU Manager<sup>TM</sup>

LMU Manager is the primary configuration tool in the CalAmp system. It allows access to almost every feature available to the LMU-5541<sup>TM</sup>. Unlike the backend software, it has the option of talking directly to an

LMU-5541<sup>TM</sup> or making a request forwarded by the LM Direct<sup>TM</sup> server.

For further details on using LMU Manager, please refer to the LMU Manager Users Guide.

### **3 Hardware Overview**

### 3.1 Location Messaging Unit-LMU-5541™

### 3.1.1 LMU-5541<sup>™</sup> Handling Precautions

### Electrostatic Discharge (ESD)

Electrostatic discharge (ESD) is the sudden and momentary electric current that flows between two objects at different electrical potentials caused by direct contact or induced by an electrostatic field. The term is usually

used in the electronics and other industries to describe momentary unwanted currents that may cause damage to electronic equipment.

### **ESD Handling Precautions**

ESD prevention is based on establishing an Electrostatic Protective Area (EPA). The EPA can be a small working station or a large manufacturing area. The main principle of an EPA is that there are no highly charging

materials in the vicinity of ESD sensitive electronics, all conductive materials are grounded, workers are grounded, and charge build-up on ESD sensitive electronics is prevented. International standards are used to define

typical EPA and can be obtained for example from International Electro-technical Commission (IEC) or American National Standards Institute (ANSI).

This ESD classification of the sub assembly will be defined for the most sensitive component, therefore the following classifications apply: Class 1B – Human Model (< 1 kV)

Class M1 – Machine Model (< 100V)

When handling the LMU-5541's<sup>TM</sup> main-board (i.e. sub assembly) by itself or in a partial housing proper ESD precautions should be taken. The handler should be in an ESD safe area and be properly grounded.

**WARNING:** This product can expose you to chemicals including carbon black, nickel, & bisphenol A, which are known to the State of California to cause cancer and birth defects or other reproductive harm. For more

information go to https://www.P65Warnings.ca.gov.

LMU-5541 Hardware & Installation Guide

5/49

### GPS Ceramic Patch Handling

When handling the sub assembly it may be natural to pick it up by sides and make contact with the antenna boards. In an uncontrolled ESD environment contact with the center pin of ceramic patch antenna can create a path

for electrostatic discharge directly to the GPS Module. The GPS Module is very sensitive to ESD and can be damaged and rendered nonfunctional at low levels of ESD.

One should avoid contact with the center pin of the patch during handling.

### Packaging

Anytime the sub assembly is shipped and it is not fully packaged in its final housing it must be sealed in an ESD safe bag.

## Electrical Over-Stress (EOS)

The GPS receiver can be damaged if exposed to an RF level that exceeds its maximum input rating. Such exposure can happen if a nearby source transmits an RF signal at sufficiently high level to cause damage.

### Storage and Shipping

One potential source of EOS is proximity of one LMU-5541<sup>TM</sup> GPS Antenna to another LMU-5541<sup>TM</sup> GSM Antenna. Should one of the units be in a transmit mode the potential exists for the other unit to become damaged.

Therefore any LMU-5541<sup>TM</sup> GPS Antenna should be kept at least four inches apart from any active LMU-5541<sup>TM</sup> GSM Antenna or any other active high power RF transmitter with power greater than 1 Watt.

#### 3.1.2 Battery Back-up devices

Please properly dispose of the battery in any of the CalAmp products that utilize one, do not just throw used batteries, replaced batteries, or units containing a back-up battery into the trash. Consult your local waste

management facility for proper disposal instructions.

### 3.1.3 Environmental Specifications

The LMU-5541<sup>TM</sup> is designed to operate in environments typically encountered by fleet vehicles, including wide temperature extremes, voltage transients, and potential interference from other vehicle equipment.

To ensure proper operation in such an environment, the  $LMU-5541^{TM}$  was subjected to standard tests defined by the Society of Automotive Engineers (SAE). The specific tests included temperature, shock, vibration, and

EMI/EMC. These tests were performed by independent labs and documented in a detailed test report. In accordance with Appendix A of SAE J1113 Part 1, the Unit is considered a "Functional Status Class B, Performance

Region II" system that requires Threat Level 3 Testing.

The following shows the environmental conditions the LMU is designed to operate in and the relevant SAE tests that were performed. No formal altitude tests were conducted.

### Dimensions

5.8 x 4.0 x 1.2" (146 x 102 x 40 mm)

Weight

# 8oz (227g)

**Temperature**  $-30^{\circ}$  to  $+70^{\circ}$  C (connected to primary power)

### -40° to +85° C (storage)

Humidity

# 95% RH @ 50° C non-condensing

Shock and Vibration

U.S. Military Standard202G and 810G, SAE J1455 LMU-5541 Hardware & Installation Guide

#### 6/49 **EMC/EMI**

EMC/EMI IEC 61000-4-2 (4KV test)

# Electromagnetic Compatibility (EMC)

Enerromagnetic Compatibility (EVIC) EMC compliant for a ground vehicle environment SAE Test: IEC 61000-4-2 (4KV test) Parts 2, 12, 21 and 41

Operating Voltage Range

The LMU-5541<sup>TM</sup> supports vehicles with 12 or 24 VDC systems including transients and electrical system noise; this includes ranges from 8 to 32 VDC.

#### Electrostatic Discharge (ESD)

No damage or performance degradation after the ESD disturbance. SAE Test: SAE J1113 Part 13 **Power Consumption** Operating Voltage 8 to 32 Volts (running), 9-30 (starting) Power consumption < 2mA @ 12VDC (Deep Sleep) Typical 160mA @ 12VDC (Sleep on Cellular Network) Typical 270 mA @ 12VDC (continuous transmit) I ypicat 2/0 mA (w 12×0) (continuous transmit) The following pertains to devices that have a JBUS connector and a 4-pin LMU power cable (part number 5C888) attached to the LMU. Caution: Some JBUS vehicles operate on 24VDC. In situations where ignition and/or power is hard wired to the 4-pin LMU power cable, it is imperative to have matched voltage levels. Any mismatched voltages can create a problem. For example do not use 24VDC power from the JBUS simultaneously with 12 from the LMU power cable, or vice versa, as this could damage the board. with 12VDC 3.2 LMU-5541<sup>TM</sup>Connectors The LMU-5541<sup>TM</sup> offers 12 connectors to access power, I/O, serial communications and other expansion capabilities. These connectors are: SIM access SIM Access Slot Cellular main SMA External GPS SMA (with tamper monitoring, 3.0v) External WiFi SMA RP 2X Ethernet10/100 RJ45 USB Host Type A USB On-The-Go (mini) Serial (RS232/485) DB-9 Serial 5 Pin Molex (switch power TTL Levels) Power, Ignition, I/O 4-Pin Molex I/O connector 22-Pin Molex LMU-5541 Hardware & Installation Guide 7/49 LMU-5541<sup>™</sup> Connectors 3.2.1 Power Connector The LMU-5541<sup>™</sup> uses a 4 pin Molex 43045-0402 connector as its power connection. The pin out is as follows: Pin Signal Name Description 5C888 Color Input or Output 1 VIN Power Red Power / Input 2 GND Ground Black Ground 3 ADC1 Analog to Digital Input 1 Green Input 4 INPUT 0 Input 0 / Ignition Sense - Digital Input White Input 8/49 LMU-5541 Hardware & Installation Guide LMU-5541<sup>TM</sup> Header (looking into LMU) 3.2.2 I/O Connector The LMU-5541TM's features expanded I/O capabilities via its 22-Pin Molex 43045-2202 connector. Its pin-out is as follows: Pin Signal Name Description 5C889 Color Input or Output 1 Input 1 Input 1 - Digital Input Blue Input 2 Input 2 Input 2 - Digital Input Orange Input 3 Input 3 Input 3 – Digital Input Violet Input 4 Input 4 Input 4 – Digital Input Gray Input 5 Input 5 Input 5 – Digital Input Green & White Input 6 Input 6 Input 6 - Digital Input Blue & White Input 7 Input 7 Input 7 - Digital Input Black & White Input 8 1BB T Data 1 Bit Bus Data (T) Green & Black Input/Output 9 1BB GND 1 Bit Bus Ground Black Ground 10 1 BB R Data 1 Bit Bus Data (R) Orange & Black Input/Output 11 1 BB Gnd 1 Bit Bus Ground Black Ground 12 Output 0 Output 0 - Starter Disable Relay Driver Green Output 13 Output 1 Output 1 - Digital Output Brown Output 14 Output 2 Output 2 - Digital Output Yellow Output 15 Output 3 Output 3 - Digital Output Blue & Orange Output 16 Output 4 Output 4 - Digital Output Green & Black & Orange Output 17 Output 5 - LED Output 5 - LED 1 Driver Red & Green Output 18 Output 6 - LED Output 6 - LED 2 Driver Orange & Green Output 19 ADC 2 Analog to Digital Input 2 Black & Red Input 20 ADC 3 Analog to Digital Input 3 White & Red Input 21 ADC 4 Analog to Digital Input 4 Orange & Red Input 22 ADC 5 Analog to Digital Input 5 Blue & Red Input LMU-5541<sup>™</sup> Header (looking into LMU) 3.2.3 Serial Interface Connectors LMU-5541 Hardware & Installation Guide 9/49 The LMU-5541<sup>TM</sup> offers 2 serial interface connections (Host/Aux1 and DB-9 SerialAux 2) on its front face. Host/AUX1 is provided via a Molex 43650-0501 connector using the following pin out. Pin Signal Name Description 134364-SER Color Input or Output 1 VIN FILT Filtered LMU Power Red Power Supply

2 VCC3V3 3.3V Power Orange Power Supply

3 Ground Ground Black Ground

4 TX Transmit Data Blue Input to LMU

5 RX Receive Data Green Output From LMU

Serial Interface Connector

Users should only use CalAmp approved serial adapters for these connections.

3.2.4 Serial Interface Cables & Accessories

Serial Connectivity is a one cable solution, you can use either part numbers 134364-SER or 134364-MDT

LMU Serial Cable (Part Number 134364-SER)

This is the standard serial cable used with most LMU products.

LMU<sup>™</sup> Serial Adapter

or

### LMU Serial Cable (Part Number 134364-MDT-SER)

The 134364-MDT Serial Cable has the same features as the 134364 product listed above except the MDT serial cable has an extra feature that allows power voltage adjustment.

### LMU<sup>TM</sup> Serial Adapter

LMU-5541 Hardware & Installation Guide

10/49

NOTE: CalAmp previously used the following serial cables. The following two cables are no longer in production. However, these legacy cables are still compatible with LMU-5541TM. Part Number 134364-SER has effectively

replaced Part Number 133337-5 while Part Number 134364-MDT has replaced Part Number 133564-1. The description for the legacy cables are listed below.

### Serial Combo Adapter (Part Number 133337-5)

The Serial Combo Adapter is designed to allow laptops, and PDAs to communicate with the LMU-5541™ via a direct serial connection. While using this cable, the LMU-5541TM will accept AT Commands and act as a

modem. No setup of the LMU-5541<sup>TM</sup> is necessary to use this cable.

### Serial Combo Adapter (Part Number 133564-1)

The Serial Combo Adapter is designed to allow laptops, MDTs, barcode readers and other devices to communicate with the LMU-5541<sup>TM</sup> via a direct serial connection. While using this cable, the LMU-5541<sup>TM</sup> will accept

AT Commands and act as a modem. No setup of the LMU-5541TM is necessary to use this cable. The 133564-1 also has switched power capabilities which allow for power to the serial device to be regulated.

This cable will allow 'dumb' serial devices to use the LMU-5541<sup>TM</sup> to pass data to/from a remote application. In general, when in MDT mode, the LMU-5541<sup>™</sup> will package any data received over the serial port into a

'User Message' and send it to its inbound address. Any User Messages received from the remote application that have an appropriate Message Type will be passed from the LMU-5541<sup>TM</sup> to the dumb serial device. The setup

of this mode is controlled by \$130 - 139 and is described in detail later in this document.

#### 3.2.5 Accessories

See the Harness Diagrams page for more information on LMU accessories, and supported products table.

Do NOT connect multiple power supplies or multiple grounds to the LMU-5541 and JPod2. Connecting multiple power supplies or multiple grounds may lead to excessive current draw through the LMU and JPod2.

### 3.3 GPS Receiver

Location Technology 55 Channel

Enhancement Technology Hybrid GPS, GLONASS, SBAS Engine (WAAS, EGNOS, MSAS)

~2.0m CEP Open Sky (SBAS 24 hours static)

-167 dBm

-156 dBm (hot start)

-148 dBm (cold start)

3 sec @ -130 dBm

Location Accuracy

Tracking Sensitivity

Acquisition Sensitivity AGPS capable

3.4 RF Connector

LMU-5541<sup>TM</sup> uses an SMA connector with a 50  $\Omega$  impedance.

### 3.5 I/O Descriptions

The LMU-5541<sup>TM</sup> provides the following inputs and outputs (I/O):

#### **Digital Inputs**

Input 0: Ignition Sense (Always biased low)

Input 1: Generic Digital Input (Biased high or low/ S-158 Bit 1)

Input 2: Generic Digital Input (Biased high or low/ S-158 Bit 2)

Input 3: Generic Digital Input (Biased high or low/ S-158 Bit 3)

Input 4: Generic Digital Input (Biased high or low/ S-158 Bit 4)

Input 5: Generic Digital Input (Biased high or low/ S-158 Bit 5) Input 6: Generic Digital Input (Biased high or low/ S-158 Bit 6)

Input 7: Generic Digital Input (Biased high or low/ S-158 Bit 7)

Input 8: Motion Sensor (low = No motion, high = motion)

LMU-5541 Hardware & Installation Guide

11/49

Input 9: Reserved

Input 10: Power State (low = external power, high = internal battery)

Input 11: Vbatt Low **Analog to Digital Inputs** 

A/D 0: External Power Supply Monitor

A/D 1: External A/D Input (From Power Connector)

A/D 2: External A/D Input (From 22 Pin I/O Conenctor)

A/D 3: External A/D Input (From 22 Pin I/O Conenctor)

A/D 4: External A/D Input (From 22 Pin I/O Conenctor)

A/D 5: External A/D Input (From 22 Pin I/O Conenctor)

A/D 6: Internal Battery Voltage A/D 7: GPS Antenna Voltage

**Outputs:** 

Output 0: Standard Open Collector Relay Output Output 1: Standard Open Collector Relay Output Output 2: Standard Open Collector Relay Output

Output 3: Standard Open Collector Relay Output

Output 4: Standard Open Collector Relay Output

Output 5: LED Driver Output 1

Output 6: LED Driver Output 2

#### iButton / 1 Bit Bus

iButton ID Support

1Wire bus with current boost for temperature sensors

### 3.5.1 Ignition and Inputs

The LMU-5541TM provides up to 7 High/low selectable inputs and one Ignition Sense input. These inputs are protected from typical vehicle transients and can be directly connected to most vehicle level logical inputs from

4 volts up to the vehicle power input level (typically 12 VDC). Their input impedance is approximately 10k. One of these inputs is dedicated to sensing the vehicle's ignition status to provide for flexible power

management. The other seven inputs may be used to sense vehicle inputs such as cooling unit operation, a hidden driver "Panic" switch, taxi onduty/off-duty meter status or many others.

The ignition input is pulled to ground through the 10k resistance, where the other inputs can be configured to be normally High (i.e. pulled to +12v through a 200K10k resistor) or Low (i.e. pulled to ground through a

100K10k resistor). The diagrams below show how to connect the inputs in both a high- and low-biased configuration:

LMU-5541 Hardware & Installation Guide

12/49

### Sample Input Wiring

#### 3.5.2 Open Collector Outputs

The LMU's outputs are designed to drive external relays. These outputs provide a high-current, open-collector driver that can sink up to 200 mA each. These drivers may be used to drive external relays that can then control

vehicle functions such as door locks, fuel shut-off valves, sirens and lights. If additional current is required to drive the relays, external circuitry can be added to source the current. This diagram is a typical use of an output

to drive a relay. LMU-5541 Hardware & Installation Guide

13/49

### Sample Relay Wiring

#### 3.5.3 LED Outputs

The LMUs 2 LED outputs are designed specifically to control external LEDs. The LED outputs have two states. When on, they provide 3.3V to the external connector through a 100ohm series resistor. When off, these outputs are high impedance

### 3.5.4 Status LEDs

The LMU-5541TM is equipped with five Status LEDs; Power, BT, WiFi, GPS, COMM (wireless network). The LEDs use the following blink patterns to indicate service:

#### LED #1 (Power LED - Red/Green) Definitions

**Condition LED 1** LMU Off Off U-Boot Red Solid Kernel Start Green Solid LMU On Red Solid LED #2 (BT LED - Red/Green) Definitions **Condition LED 2** U-Boot Red Solid Kernel Start Green Solid BT Off No LED indication by default BT On No LED indication by default BT Connected No LED indication by default Customer can define their own BT LED pattern by : for Bluetooth LED Green :  $echo\ 1 > /sys/class/gpio/gpio184/value$ for Bluetooth LED Red: LMU-5541 Hardware & Installation Guide 14/49 echo 1 > /sys/class/gpio/gpio185/value

PEG action 133 is currently not supported on 5541 Platform LED #3 (WiFi LED - Red/Green) Definitions **Condition LED 3** U-Boot Red Solid Kernel Start Green Solid WiFi Off Off Client - Not Connected Searching Green Slow Flashing Client - Not Connected Authenticating Green fast Flashing Client - Connected Green Solid AP Mode Red Solid LED #4 (GPS LED - Red/Green) Definitions Condition LED 4 U-Boot Red Solid Kernel Start Green Solid GPS Off Off GPS On Green Slow Blinking GPS Time Sync Green Fast Blinking GPS Fix Green Solid

### 4 Configuration and Activation

This section details how to quickly get an LMU-5541<sup>TM</sup> provisioned and configured to point at a specific server. It is assumed that a PEG script has already been created and is being managed through LMU Manager or PULS™,

the CalAmp Maintenance System. We are making three assumptions to simplify the setup process:

You have created, installed and configured an LM Direct<sup>TM</sup> Server to receive messages from the LMU-5541<sup>TM</sup>. (See LM Direct<sup>TM</sup> Reference

Guide for details)

You are using the standard wiring harness from CalAmp and the serial port expansion harness.

15/49LMU-5541 Hardware & Installation Guide

You have created a HyperTerminal or Putty session.

You have contacted the CalAmp sales team regarding the network availability of the LMU-5541TM. This device may not be supported for all the carriers or networks listed in this section (CDMA-Verizon,

CDMA-Sprint, HSPA, GSM), for product availability consult the CalAmp sales team.

#### 4.1 Quick Start - General Config

All LMU-5530s<sup>TM</sup> must go through a common step during the configuration and provisioning process. Specifically, this is pointing the LMU to your LM Direct<sup>TM</sup> server, either via IP or a URL.

This configuration process is accomplished via a series of AT Commands:

1. Power up the LMU-5541<sup>TM</sup> and connect a serial cable from the LMU to your

laptop

2. Open a terminal session to the LMU-5541<sup>™</sup>

3. Enter the address of the LM Direct<sup>TM</sup> server:

AT\$APP PARAM 2319,0,ddd.ddd.ddd AT\$APP PARAM 768,0,ddd.ddd.ddd (32-bit products only) AT\$APP PARAM 769,0,ppppp

Where ddd.ddd.ddd is the publicly addressable IPV4 address of your LM Direct<sup>™</sup> server and ppppp is the UDP port number. 4. Alternatively if a URL has been set up for your LM Direct<sup>™</sup> server, the LMU may be programmed with:

ATSAPP PARAM 2319,0,myURLMyCompany.Com Where myURL.MyCompany.com is the URL assigned to the server. 5. Enter ATIC to verify the correct settings are displayed for your Inbound Server.

This configuration process is accomplished via a series of SMS Commands:

1. Power up the LMU-5541<sup>™</sup> and your handset

2. From the handset, send an SMS message to the LMU-5541<sup>™</sup> phone

number:

IRP,2319,0,ddd.ddd.ddd IRP,768,0,ddd.ddd.ddd (32-bit products only)

!RP.769.0.pn

Where ddd.ddd.ddd is the publicly addressable IPV4 address of your LM Direct<sup>™</sup> server and ppppp is the UDP port number 3. Alternatively if a URL has been set up for your LM Direct<sup>™</sup> server, the LMU may be programmed with:

Where myURL.MyCompany.com is the URL assigned to the server

4. Verify your settings by sending the commands:

LMU-5541 Hardware & Installation Guide

16/49

4.3 Interface Standards

### 4.2 Cellular/Network Connectivity

The LMU-5541 uses LTE (Long Term Evolution) Cat 4 technology, with HSPA/UMTS (3G) and GSM/GPRS (2G) support. The frequencies are as follows (MHz)

LTE Cat 4

2100 (B1)/1900 (B2/B25/B39)/1800 (B3)/AWS 1700 (B4)/850 (B5/B26)/2600 (B7)/900 (B8)/700 (B12/B13/B28)/850 (B18/B19)/800 (B20)/2600 (B38)/2300 (B40)/2500 (B40/B41) MHz

HSPA/UMTS 2100 (I)/1900 (II)/AWS 1700 (IV)/850 (V)/800 (VI, XIX)/900 (VIII) MHz GSM/GPRS 850/900/1800/1900 MHz The LMU-5541 utilizes Dual-Mode Bluetooth Classic and BLE 4.2 WiFi - 802.11 a/b/g/n/ac (2.4 GHz & 5GHz) (1x1) Supports access point and/or client operations (10 concurrent users) LMU-5541 Hardware & Installation Guide 18/49The activation sequence for a GSM LMU would therefore look as follows: AT\$APP PARAM 2306,1,"myAPN.myOperator.com AT\$APP PARAM 2306,1,"myAPN.myOperator.com AT\$APP PARAM 2314,0,"mvUSername" AT\$APP PARAM 2300,1 AT\$APP PARAM 2314,0 AT\$APP PARAM 2315,0 For a blank APN the following command can be used: AT\$APP PARAM 2306.0,"" (for a blank Only enter this next command if you have been given a non-zero PIN as any errors may lock you out of the modem. You can confirm activation by watching the Comm LED to see if it goes solid. You may also confirm activation using AT\$APP COMM STAT A good response should look similar to the following: GSM Registered: Yes GPRS Registered: Yes Connection: Yes RSSI: -70 dBm BER: 0 Channel: 0 Cell ID: 0 Base Station ID: 0 Local Area Code: 0 Network Code: 38 Country Code: 310 Country Code: 310 IMEI (Modem S/N): 500167110060440 IMSI (SIM S/N): 310380100521849 Phone Number: GPRS APN: IP:Public Quality of Srvc: 1,0,0,3,0,0 GSM Class: B

### **5** Installing the LMU

The installation of the LMU and its antennas can have a major impact on the LMU's performance. It is recommended that installers be familiar with the installation of GPS and cellular devices and are comfortable in a vehicle environment.

#### 5.1 Preparing for Installation

Be sure you have received all the LMU components you need. This must include: The LMU to be installed A power harness GPS Antenna (for external devices) Comm Antenna (for external devices) Optional Components: Input and output cables Relays LMU peripherals (i.e. Serial adapter, jPOD, TetheredLocator)

Host serial devices (e.g. PDAs, laptops, other serial devices)

### **5.2 Plan The Installation**

Verify Power, Ground and Ignition. Be sure to check each source (power, ground and ignition) to ensure that the proper signaling exists. This is typically accomplished with a multi-meter.

Before drilling any holes or running any wires, decide where each hardware component will be located (LMU, antennas, peripherals, etc.). Be sure that the cables to the LMU are not bent or constricted in any way. Also

make sure that the LMU is kept free from direct exposure to the elements (sun, heat, rain, moisture etc...).

Be advised that an installation that violates the environmental specifications of the LMU will void the warranty.

The best way to ensure a trouble-free installation is to consider your options and make some decisions before you start. Take a look at the vehicle and determine how to best install the LMU for the following purposes:

Accurate data gathering and simulation of how customers actually use your solution

LMU-5541 Hardware & Installation Guide

21/49

Ongoing monitoring and maintenance of LMU equipment

Accidental or intentional alteration of the equipment or cable connections

The following sections cover some of the issues to consider when planning your LMU installation.

#### 5.2.1 Size and Placement of LMU Unit

The dimensions of the LMU should be taken into account, particularly when installing in a vehicle:

Whether you intend to place the LMU under a seat or into a cavity behind the vehicle's interior molded trim, be sure the LMU will fit before drilling any holes or running cable

Be certain that the cables running to the LMU will not be bent or constricted. Damage to the cables may impede the LMU's performance.

Be certain that the installation point will not violate any of the LMU's environmental specification (temperature, moisture, etc...) as improper installation of the LMU may void the warranty.

See the LMU Environmental Specifications for the exact measurements and specifications of the LMU-5541<sup>TM</sup>.

Typical installations will place the LMU under the vehicle dash board, or in the trunk. Make sure you can get access to the unit afterwards as under some circumstances it may be necessary to add additional wiring or

# connections to the LMU.

5.2.2 Placement of Antennas

There are effectively three options for placements of an antenna: Roof-mount (magnetic or thru-hole)

Glass-mount

Covert (e.g. under the seat, dash, etc...)

### **Comm Antenna Placement Guidelines**

The Comm. Antenna must be located at least 20cm away from vehicle passengers, other personnel, or bystanders in order to comply with FCC radio frequency exposure limits.

Typically, the Comm antenna used by the LMU for wireless service is a standard 3-dB gain whip. It mounts with standard mounts (i.e. thru-hole, magnetic mount or peel and stick) and requires a ground plane to work

properly. If possible, it should be located at least 3 feet from the GPS antenna. Ensure that the cable does not get crushed during installation.

Please note that the antennas provided by CalAmp combine both the GPS and Comm portions.

### **GPS Antenna Placement Guidelines**

In order to maximize the performance of the LMU the GPS antenna should have a clear view of the sky. When installing the GPS antenna on a vehicle, make sure that there are no obstructions close to the antenna that might

block the view 360° to the horizon. Things like air horns, lights, vents, etc... should not block the antenna beyond 5° above the horizon. The best location is usually near the center of the roof; however it is also desirable to

locate the cellular antenna as far from the GPS antenna as is practical.

### Examples of good and poor GPS antenna placements

### LMU-5541 Hardware & Installation Guide

22/49

The received signal levels at the GPS antenna from the satellites are very low in power (approximately -136 dBm), so any blockage of the antenna can affect the quality of the location computed by the receiver. Kinks or

tight knots in the antenna cable can also prevent the GPS receiver from operating properly. When laying out the antenna cable, care should be taken so that the cable is not subjected to crushing or strain.

#### **Placement of Combination and Internal Antennas**

When dealing with combination antennas, it is more important to considered GPS performance over Comm performance. GPS signal strengths are much lower than those typically seen by cellular networks supported by the

LMU. In order to maximize the performance the LMU should have a clear view of the sky as possible. When installing the GPS antenna in a vehicle, make sure that there are as few obstructions as possible close to the LMU

that might block the view  $360^{\circ}$  to the horizon. As with stand-alone GPS antennas, nothing should not block the combination antenna beyond  $5^{\circ}$ above the horizon with the best location being near the center of the roof. For

more covert installs, directly under the front or rear-windshields are also acceptable.

Examples of Good (Green), OK(Yellow) and Poor(Red) combo antenna placements

# Examples OK(Yellow) and Poor(Red) internal antenna placements

### 5.2.3 Access to the SIM (Subscriber Identity Module) Card

When used in a GSM or iDEN network, each LMU uses a Subscriber Identity Module (SIM) card, which should be inserted before you install the LMU for the first time. The SIM card is attached to the main-board inside

the housing of the LMU unit.

At some future time, you might need or want to replace the SIM card with a different one, so try to install the LMU in such a way that the cover can be removed to make the SIM card accessible.

#### 5.2.4 Protection from Heat

It is best not to place the LMU unit in an unusually warm location such as directly near heater vents, near hot engine components or in direct sunlight. The maximum temperature that can be tolerated by the LMU is

### described in the LMU Environmental Specifications section.

5.2.5 Visibility of Diagnostic LEDs

#### LMU-5541 Hardware & Installation Guide

23/49

Status LED lights on the front of the LMU unit can provide valuable information about the operation of the LMU. When feasible, attempt to install the LMU in such a way that these lights can be seen with reasonable ease.

You may find it useful to be able to view the LEDs periodically to make sure that the LMU is operating properly. If at any time you should encounter a problem with the LMU, you may need to read the LEDs in order to

troubleshoot the problem. If you cannot fix the LMU yourself, you will need to provide the LED information to CalAmp customer support. For information about how to interpret the LEDs, see the Status LED Behavior section.

### 5.2.6 Cable Length

The RF cables which are provided for connecting to the LMU antennas should be used at the length provided. Do not cut cables. Instead, coil any excess cable length, making sure not to crimp or flatten the antenna cable.

#### 5.2.7 Moisture and Weather Protection

The LMU unit must be located where it will not be exposed to moisture or water. In a typical installation inside a vehicle this is not commonly thought to be a concern; however, it might be best to avoid locating the LMU

below a car's cup holders, or where rain might easily splash into the compartment when a door is opened.

### 5.2.8 Preventing Accidental or Unauthorized Modification

If you anticipate that fleet drivers or others might interfere with the LMUs once they are installed, take steps to be sure that it is not easy to disconnect the antenna wiring, remove the LMU from its power source, etc.

Two common methods are the use of Tamper Proof Sealant or creation of PEG Script to detect power loss or GPS antenna disconnections.

## 5.3 Installing the LMU in a Vehicle

This section provides instructions for installing an LMU in a vehicle.

Be sure to consider the design decisions described in the previous sections. When you are ready to begin installing the LMU, follow these steps: **5.3.1 Place the LMU unit in the vehicle.** 

Typically, the LMU should be placed under the passenger seat or dashboard of the vehicle. LMUs with internal antennas should be placed to maximize their GPS performance. A typical location include under the dash close to the front wind-shield.

Attach the LMU to the solid body of the vehicle, not to plastic panels. The LMU can be placed out of sight by removing interior trim and molding to expose available space, then replacing the trim once the LMU is in place.

#### 5.3.2 Connect power, ignition, and ground.

The power input (red wire) must be connected to a constant (un-switched) +12 VDC or +24 VDC supply; preferably, connected directly to the vehicle battery terminal or as close to it as possible. This connection point

should be fuse protected to not more than 5 Amps.

The ignition input (white wire) must be connected to the vehicle ignition or another appropriate key operated line, such as ACCESSORY, ensuring that power to the ignition wire is available only when the vehicle ignition is

on.

The ground line (black wire) must be connected to chassis ground.

Failure to connect these lines in the manner described may result in discharge of the vehicle battery.

For best results, it is strongly recommended that the LMU connection be on its own circuit. Connect the power input directly to the vehicle battery if possible and protect the circuit with an inline fuse. If you must connect

through the fuse box, use standard commercial wiring practices to create a permanent installation rather than using press-in fuse clips or other temporary measures.

### DO NOT connect the power cable to the LMU at this time.

LMU-5541 Hardware & Installation Guide

24/49

#### 5.3.3 Place the GPS antenna.

The GPS antenna must have a clear view of the sky. Mount the GPS antenna on the vehicle's highest point (for example, the roof of a car). Make sure that there are no obstructions close to the antenna that might block the

view 360° to the horizon. Air horns lights, vents, etc.. should not block the antenna beyond 5° above the horizon.

Kinks or knots in the antenna cable can prevent the GPS receiver from operating properly. When laying out the antenna cable, take care that the cable is not subjected to crushing or strain.

The ideal location is typically near the center of the vehicle's roof. However, it is also desirable to locate the cellular antenna as far from the GPS antenna as possible.

### GPS Antenna Location

5.3.4 Mount the Comm. Antenna.

When using separate Comm and GPS antennas, it is best to locate the Comm. Antenna at least 3 feet from the GPS antenna. Ensure that the cable is not crushed during installation or normal vehicle operation.

Again, the Comm. Antenna must be located at least 20cm away from vehicle passengers, other personnel, or bystanders in order to comply with FCC radio frequency exposure limits.

### Window Mount Antenna Location

5.3.5 Typical Connection Sequence

Attach the cable from the GPS antenna.

Connect the cable from the Comm.. antenna

Connect any peripherals to the LMU

Plug in the power harness.

LMU-5541 Hardware & Installation Guide

25/49

The physical installation of the LMU hardware is now complete.

### Completed Install – separate antennas

# Completed Install - Internal antennas

### 5.4 Installation Verification

In many cases it is desirable to verify that an installed LMU-5541<sup>TM</sup> is working properly. That is, installers should verify that the GPS and communications functions of the LMU-5541<sup>TM</sup> are working properly before

departing the installation site. In more robust cases, some key configuration settings such as the Inbound Address and URL should also be verified.

Note that these processes are all based on issuing AT Commands to the LMU-5541<sup>TM</sup>. It is expected that installers will have access to a serial port expansion cable and a laptop or PDA capable of a terminal connection.

Alternatively, an SMS message can be sent to an LMU-5541<sup>™</sup> to obtain its current status.

#### 5.4.1 Comm Verification

Installers should first verify that the LMU-5541<sup>TM</sup> has been acquired and has registered to the wireless network. This may be verified in one of two ways. First, installers may look at the Comm LED (i.e., the one closest to

the SMC antenna connector). If this LED is solid, then the LMU has registered to the network and established a data session. If the LED is not visible, then Comm may be verified using an AT Command:

ATIC

Depending on the wireless network being used something similar to what is shown below will be displayed. It is important to verify that 'Yes' values are displayed at the top for Data and Network registration and the correct

APN is displayed. Radio Access: GSM Network Reg.: Yes, Home Data Reg.: Yes, Home LMU-5541 Hardware & Installation Guide 26/49

Connection : Yes RSSI : -97 dBm BER : 99 Channel : 737 Cell ID : 3441 Base Station ID : 40 Local Area Code : 31003 Network Code : 410 Country Code : 310 IMEI (Modem S/N): 351802055396182 IMSI (SIM ID) : 310410202524377 ICC-ID (SIM S/N): 89014102212025243778 Phone Number : GPRS APN : ISP.CINGULAR Maint. Server : maint.vehicle-loca Inbound Server : (0.0.0):20500 ation.com(216.177.93.246):20500 Dual Comm : routing id=0, log cid=0, modem type=21, inbnd index=0 OK

If any of the responses return Not-Acquired or Not-Registered (and the APN is correct), the wireless network operator should be contacted for further troubleshooting.

Please note that it may take several seconds (or longer) for the LMU-5541<sup>TM</sup> to communicate with the modem and acquire the wireless network. 5.4.2 GPS Verification

The next step is to verify that the GPS receiver is seeing enough satellites to obtain a valid GPS position. Again, installers have two choices on how to perform this verification. First, like the Comm Verification, there is a

GPS status LED (i.e., the one closest to the SMA connector). If this LED is solid, then the LMU has found GPS service.

If the LED is not visible then GPS service may be verified using an AT Command:

The response should be similar to:

Lat=3304713, Lon=-11727730, Alt=0 Hdg=113 Spd=0 3D-RTIME HDOP=130 nSats=7

Installers are looking for the 3D-RTIME setting along with a valid Lat, Long pair (i.e. something other than 0). If the GPS receiver does not have a valid lock within 2-3 minutes, installers should check antenna placement

(see the Installation Notes section for placement suggestions), the antenna connector and that the antenna has a clear view of the sky. For further troubleshooting, installers should contact CalAmp Support

(M2MSupport@CalAmp.com)

#### 5.4.3 Inbound Verification

The last item to verify is that the LMU-5541<sup>TM</sup> is sending data to the correct server. In general, this is a two-step process that will need the aid of an observer on the back end. That is, a technician will have to be logged in so

they can monitor data coming into the backend mapping/vehicle management application.

First, verify that the LMU-5541<sup>TM</sup> is using the correct Inbound IP address by using:

The response should be similar to:

LMU-5541 Hardware & Installation Guide

27/49

INBOUND LMD INBOUND 0 ADDR ddd.ddd.ddd.ddd:ppppp INBOUND 0 URL myURL.myCompany.com INBOUND 1 ADDR 0.0.0.0:20500 INBOUND 1 URL INBOUND 2 ADDR 0.0.0.20500 INBOUND 3 ADDR 0.0.0.20500

The installer will need to verify with a backend technician that the, URL (myURL.myCompany.com ), IP address (ddd.ddd.ddd) and port (<ppppp>) are correct.

The second step is to verify that the LMU-5541<sup>TM</sup> is sending data. The best way to do this is to force the LMU-5541<sup>TM</sup> to send in an

unacknowledged Event Report (i.e., its current GPS location) with the following

#### command: AT\$APP PEG SUNRPT 25

The LMU-5541<sup>™</sup> will respond with: OK

The backend monitor must then be contacted to confirm that they received an Event Report with Event Code 255.

Assuming that all three sections have passed, the installation can be considered to be complete.

#### 5.4.4 Verification via SMS

The current Comm, GPS and Inbound status of a GSM LMU can be obtained via SMS provided you have access to an SMS capable phone or PDA.

Using your handset, send the following SMS Message to the LMU:

Within a few minutes, the LMU should return a response in the following format:

APP: <App ID> <Firmware Version> COM:<RSSI> [./d/D][./a/A][./L][IP address] [<APN>]

GPS:[Antenna:Short/Qpri/GFs][1 kadarij [CHTV]]
GPS:[Antenna:Short/Qpri/GFs][1 kadarij [CHTV]]
INP.<inputs states><whicle voltage>
MID:<mobile ID><mobile ID><mobile ID type>
INB.<inbound IP addresss:<inbound port><Inbound Protocol (LMD/LMX)>

#### APP: <App ID>:

The Application ID value of the LMU indicating the host platform and the wireless networking technology of the LMU

### <Firmware Version>:

The current firmware version in use by the LMU

#### COM: <RSSI>:

This is the signal strength the wireless modem sees from the network. In general the LMU is at least scanning for the network if the RSSI is not -113.

[./d/D]:

#### LMU-5541 Hardware & Installation Guide

If the character 'D' is present, it indicates the LMU had a data session established when it responded to the status request. For the 8-Bit product line an upper case 'D' indicates both the Inbound and

Maintenance sockets are ready. The lower case 'd' indicates that only the Maintenance socket is ready. A '.' indicates no sockets are ready. o [./a/A]:

This field indicates if the LMU has received an Acknowledgement from the Inbound server. This field will be empty if the LMU has never received an ACK. The lower case 'a' will be present if it has

received an ACK since the last cold boot (i.e. power cycle) but not the last warm boot (App Restart or Sleep). The upper case 'A' will be present if the LMU has received an ACK since the last warm boot.

A '.' Indicates no acknowledgement has been received.

#### o[./L]:

This field indicates if the LMU's log is currently active. An 'L' indicates that the log is currently in use (i.e. one or more records have been stored) where a '.' indicates the log is inactive.

#### o [IP Address]:

This is an optional field if and is only present if the LMU has established a valid data session. This field will contain the current IP address of the LMU as assigned by the wireless network. Note that if

you see a value of 192.168.0.0, this is an indication that the LMU has not been able to establish a data session.

### o [<APN>]

The current Access Point Name in use by a GSM LMU.

### GPS:

#### o [Antenna <Short/Open/Off>]:

This field, if present, indicates a problem with the LMU's GPS antenna. A value of Short indicates that the antenna cable has likely been crushed. A value of Open indicates that the antenna cable is either

cut or disconnected. A value of Off indicates that the LMU' GPS receiver is off.

### o [No Time Sync]:

If this field is present, it indicates that the LMU's GPS receiver has not been able to find even a single GPS satellite. This would likely been seen in conjunction with the above antenna error, or if the LMU

### GPS antenna is otherwise blocked.

o [<FixStatus> <Sat Count>]:

If these fields are present it indicates that the LMU has, or had a valid GPS solution. The <Sat Count> field indicates how many GPS satellites are currently in use by the LMU. The <FixStatus> field

indicates the type of fix. The Fix Status types are detailed in the LM Direct Reference Guide.

#### INP:

o <input states>:

This field details the current state of each of the LMU's discreet inputs. This field is always 8 characters long. The left most character represents the state of input 7 where the right most represents the state

of input 0 (i.e. the ignition). A value of 1 indicates the input is currently in the high state. A value of 0 indicates it is currently in the low state. o **<vehicle voltage>**:

This field will contain the current reading of the LMU's internal A/D. This will be the supply voltage provided to the LMU in mV. **MID**:

### o <mobile ID>:

This will be the current mobile ID in use by the LMU.

o <mobile ID type>:

This will be the type of Mobile ID in use by the LMU. The available types are, Off, ESN, IMEI, IMSI, USER, MIN and IP ADDRESS.

### INB:

o <inbound IP address>:

29/49

LMU-5541 Hardware & Installation Guide

This is the current IP address in use by the LMU. This value should match the IP address of your LM Direct<sup>™</sup> server.

#### o <inbound port>:

This is the current UDP port the LMU will use to deliver its LM Direct<sup>™</sup> data. This value should match UDP port you are using on your LM Direct<sup>™</sup> server. It is typically 20500.

#### o <Inbound Protocol (LMD/LMX)>:

This is the current UDP/IP messaging protocol in use by the LMU. In general it should be LMD.

Example GSM Response APP:081 8.3d

COM:0 GPS:No Time Sy

GPS:No Time Sync INP:11100111 13.7V MID:4141000100 ESN INB:207.7.101.227:20500 LMD

# 6 LMU-5541 Router Configuration & Management

### **6.1 Configure Maintenance Computer**

Change the IP settings on the maintenance computer to match the subnet of the LMU-5541TM

Go to Control Panel ? Network and Internet ? Network and Sharing Center ? Change adaptor settings ? Local Area Connection ? Properties ? Internet Protocol Version 4 (TCP/IPv4) ? Properties ? Select "Use the following IP address:"

Enter the following IP settings: Ethernet IP address = 192.168.1.189

Subnet mask = 255.255.255.0

Default gateway = 192.168.1.55 Select OK to apply changes. 6.2 Connect to the router LMU-5541 Hardware & Installation Guide 30/49 Use a web browser to log into the LuCI interface. Type 192.168.1.55 into the browser: 6.3 LuCI Login screen: Enter Username: root Enter Password: wireless3g Once you log in you will see the Overview screen: LMU-5541 Hardware & Installation Guide 31/49 6.4 How to turn on WIFI To start the WIFI interface you can simply run the following PEG command: Note: By default the WIFI interface is configured in Access Point mode with no security. It is disabled after programming the image. To start the WIFI interface you can simply run the following PEG command: LMU-5541 Hardware & Installation Guide 32/49 >>at\$app peg action 190 1 To shut down WIFI run the following PEG command: >>at\$app peg action 190 0 To see WIFI status: >>atiw From Linux console you can also turn WIFI on/off using the following commands: To turn on WIFI: >> uci set wireless.radio0.disabled=0 >> uci commit wireless >>/etc/init.d/network reload To turn off WIFI: >> uci set wireless.radio0.disabled=1 >> uci commit wireless >>/etc/init.d/network reload You can also turn WIFI on/off using the LuCI: From the Overview page, click the Network tab and then the WIFI sub-tab. 6.5 How to test WIFI connectivity As we mentioned, WIFI on the LMU5530 default is in access point mode so all clients can join it and get an IP address. If you run WIFI on the LMU5530 from your Windows or Linux machine with WIFI enabled, you should see a new WIFI device with "calamp" as the SSID Try to join this network. It has no security and it should join "calamp" with no problem. 33/49 After joining you should check your WIFI interface LMU-5541 Hardware & Installation Guide in client side to see if it got a new IP address. On Windows machines, go to console by running "cmd" and from there type >>ipconfig You should see new IP address with 192.168.100.xx subnet is assigned to wireless interface. You can try to ping the LMU from the client side: >>ping 192.168.100.55 Ping should work. 6.6 LED Behavior Mode Connected? Client Connected? LED State OFF NO OFF Client NO Green Flash (Slow) Client Authenticating Green Flash (Fast) Client YES Green Solid AP NO Red Solid AP YES Red Solid 6.7 Toggle between Access Point and Client Mode You can switch between Access Point and Client Mode by changing Parameter 3901 (WIFI\_MODE) and restarting the Wi-Fi interface. Putting unit into Access Mode: >>at\$app param 3901,0,"ap" >>at\$app peg action 190 1 Putting unit into Client Mode: >>at\$app param 3901,0,"sta" >>at\$app peg action 190 1 6.8 Supported and Tested Wi-Fi Related Parameters WIFI\_AUTH = 3900 //16-char - AUTh mode

WIFI\_MODE= 3901 //16-char - Mode of operation "ap" or "sta" WIFI\_SSIDL= 3902 //64-char - SSID of the network WIFI\_ENCRYPTIONL= 3904 //16-char - encryption method WIFI\_KEYL= 3905 //64-char - the pre-shared key (psk) WIFI\_EAP\_TYPE= 3909 //16-char - EAP type for WPA/WPA2 WIFID\_CHANNEL= 3950 //16-char - the channel number to operate on WIFID\_DISABLED= 3951 //unsigned 8 bits- to disable wireless network 1:enable, 0:disable WIFID\_TXPOWER= 3954 //32 bit - transmit power

# 7 Firmware & Co-Processor Update

Note: This section will program the u-boot, root file system, and kernel, on the IMX processor. The second section will program the Co-Processor. If you would like to simply upgrade the Firmware of adevice that already has the u-boot, root file system, etc., please go to the follow section of the Wiki: Firmware Update

The LMU-5541<sup>TM</sup> features two processors.

# IMX, the Linux processor

STM8, the co-processor

The Firmware for the two processors in the LMU can be manually loaded.

LMU-5541 Hardware & Installation Guide

34/49

Updating the firmware is performed in two sections, one section for each processor. The first section will program the u-boot, root file system, and kernel, on the IMX processor. The second section will program the Co-Processor

Note: Note: During the u-boot update everything will be erased including the ESN, so please make a note of the ESN.

View ESN type: AT#ESN? <Enter>

### 7.1 Requirements

Maintenance computer with serial connector or serial adaptor

Download and install two programs: TFTP32 or TFTP64, and WinSCP. If your computer is a 64 bit version, then download tftpd64 tftpd download (http://tftpd32.jounin.net) winscp download (http://winscp.net)

All Firmware related files

Co-processor image.bin file

Terminal emulation program such as HyperTerminal, Putty, TeraTerminal, set to a Baud Rate of 115200

Power supply +12VDC

Ethernet cable

USB to mini-USB cable

CalAmp 4-pin Power cable p/n 5C888

CalAmp programming pigtail, serial adaptor cable p/n 5C940 CalAmp serial cable p/n 134364-SER

4-pin header at location J25.

### 7.2 Preparation

In the C: drive of the maintenance computer create a folder called tftpboot

C:\tftpboot

Place all of the firmware and u-boot-lmu related files that were provided into the tftpboot folder

Connect the 5-pin connector of the CalAmp serial cable 134364-SER into the AUX1 connector of the LMU-5541<sup>TM</sup>. Connect the DB-9 connector of 134364-SER to the serial connector or serial adaptor connected to the

maintenance computer.

Connect the mini USB to the LMU-5541<sup>™</sup> and connect the other end to a USB slot on your computer. Connect 4-pin power harness SC5888 to the power connector on the LMU-5541<sup>™</sup>. Connect the wires of the power harness to +12VDC power supply; RED +12VDC, WHT +12VDC (ignition), BLK Ground

Take an Ethernet cable and connect one end to the LMU-5541TM RJ-45 connector and the other end to the maintenance computer.

Launch the terminal emulation program.

Power up the LMU-5541<sup>TM</sup>.

Type: AT#ESN? <Enter>

Write down the ESN of the unit.

Remove power from the LMU-5541<sup>TM</sup>.

LMU-5541 Hardware & Installation Guide 35/49

### 7.3 Maintenance computer network setup

Change the IP settings on the maintenance computer to match the subnet of the LMU-5541<sup>™</sup>

Go to Control Panel  $\rightarrow$  Network and Internet  $\rightarrow$  Network and Sharing Center  $\rightarrow$  Change adaptor settings  $\rightarrow$  Local Area Connection  $\rightarrow$ Properties  $\rightarrow$  Internet Protocol Version 4 (TCP/IPv4)  $\rightarrow$  Properties -Select "Use the following IP address:" Enter the following IP settings: Ethernet IP address = 192.168.1.189 Subnet mask = 255, 255, 255, 0Default gateway = 192.168.1.55 Select OK Ensure WiFi is disabled on the maintenance computer.

#### 7.4 Programming the IMX processor

Apply power to the LMU-5541<sup>TM</sup>, then view the terminal emulation screen. Enter  $\langle B \rangle$  to break the u-boot. Net: FEC [PRIME] Normal Boot Hit 'B' to stop autoboot: 0 LMU5530-Boot > The command prompt "LMU-5541-Boot >" will appear. Type: nand erase.chip <enter> LMU-5541 Hardware & Installation Guide 36/49 LMU5530-Boot > nand erase chir When completed, "LMU5530-Boot >" will appear. NAND erase.chip: device 0 whole chip Erasing at 0x1ffe0000 -- 100% complete. OK LMU5530-Boot > 7.5 USB driver installation If the USB driver has been previously installed, skip the USB driver installation. Power cycle the unit. If the USB driver has never been installed, a pop-up window will appear  $\rightarrow$  Driver Software Installation. Proceed with the driver install. Upon completion, it will indicate USB Input Device Installed. 7.6 Firmware update Remove power from the LMU-5541<sup>™</sup> Remove the top cover of the LMU-5541  $^{\mbox{\scriptsize TM}}$ Connect the 4-pin connector of 5C940 into the 4-pin header located on the board at J25. The red stripe of 5C940 is placed facing towards the closest edge of the board. Connect the 5-pin connector of the serial adaptor cable 5C940 to the 5-pin connector of the serial cable 134364-SER. Connect the DB-9 connector of 134364-SER to the serial port or serial adaptor connected to the maintenance computer. Power up the LMU-5541TM Launch the TFTP32 or TFTP64 server. For the Current Directory window, Browse for Directory C:\tftpboot For the Server interface window, select 192.168.1.189 LMU-5541 Hardware & Installation Guide 37/49 On the maintenance computer, open the command prompt by searching for CMD.EXE followed by <enter> Type: cd c:\tftpboot At the prompt c:\tftpboot, type: *dir* <enter> (to see and verify the files) At the prompt c:\tftpboot, type: sb\_loader.exe -f u-boot-lmu5530-btstrp.imx <enter> In the command prompt screen, wait for an indication of a successful download. Looking at the Terminal Emulation screen, you will see up to 9 files being serially loaded. Wait until all the files have been loaded as it takes several minutes. After all files are loaded "U-boot Upgrade complete" will appear on the terminal emulation screen. LMU-5541 Hardware & Installation Guide 38/49 7.7 Programming the co-processor WinSCP will be used to transfer the firmware for the co-processor into the Linux system after it is running. Launch WinSCP Select File Protocol: SCP Enter Host Name: 192.168.1.55 Enter Port Number: 2001 Enter Username: root Enter Password: wireless3g Click on Login A new WinSCP screen will appear. On the left side, browse for C:\tftpboot The right half should be pointed to the /root directory in the LMU-5541. LMU-5541 Hardware & Installation Guide 39/49 Transfer the file called LMU7030-CoProc\_vX.X.bin via SCP over to root. Drag the file LMU7030-vX.X.bin across the screen to the root side. On the Terminal Emulation screen, press <Enter> to bring up the LMU5530 login: Username: root Password: wireless3g Type: ls <Enter> (to view the name of the bin file) Type: lmu5530\_program\_stm8.sh /root/<file\_name.bin> <Enter> Note: the bin file name is case sensitive and must be entered exactly as shown. The co-processor, STM8, is being programmed. LMU-5541 Hardware & Installation Guide 40/49Programming is complete when "success" is returned and the "root@LMU5530:~#" prompt is displayed. To view co-processor info type: stm\_cli --info

7.8 Final Steps

Because of the command **nand erase.chip**, the ESN was wiped out and assigned the number zero. Change the ESN back to its assigned number with the following AT command. **AT#ESN <ESN\_Number> OVERRIDE** Example: **AT#ESN 5052000024 OVERRIDE** 

After the Firmware update it is necessary to set the factory defaults on all the parameters. **Type: AT#FACTORY** 

### 8 Firmware Update

This section outlines how to upgrade the LMU-5541's firmware. **8.1 Requirements** Maintenance computer with serial connector or serial adaptor Download and install two programs: TFTP32 or TFTP64, and WinSCP. If your computer is a 64 bit version, then download tftpd64 tftpd download (http://tftpd32.jounin.net) winscp download (http://winscp.net) All Firmware related files Co-processor image.bin file (when applicable) Terminal emulation program such as HyperTerminal, Putty, TeraTerminal, set to a Baud Rate of 115200 Power supply +12VDC Ethernet cable USB to mini-USB cable CalAmp 4-pin Power cable p/n 5C888 CalAmp programming pigtail, serial adaptor cable p/n 5C940 CalAmp serial cable p/n 134364-SER 4-pin header at location J25. (optional) 8.2 Preparation In the C: drive of the maintenance computer create a folder called tftpboot C:\tftpboot Place all of the firmware and u-boot-lmu related files that were provided into the tftpboot folder Connect the 5-pin connector of the CalAmp serial cable 134364-SER into the AUX1 connector of the LMU-5541TM. Connect the DB-9 connector of 134364-SER to the serial connector or serial adaptor connected to the maintenance computer. Connect the mini USB to the LMU-5541<sup>™</sup> and connect the other end to a USB slot on your computer. Connect 4-pin power harness SC5888 to the power connector on the LMU-5541TM. Connect the wires of the power harness to +12VDC power supply; RED +12VDC, WHT +12VDC (ignition), BLK Ground Take an Ethernet cable and connect one end to the LMU-5541<sup>TM</sup> RJ-45 connector and the other end to the maintenance computer. Launch the terminal emulation program. LMU-5541 Hardware & Installation Guide 41/49 Power up the LMU-5541<sup>TM</sup>. 8.3 Maintenance computer network setup Change the IP settings on the maintenance computer to match the subnet of the LMU-5541<sup>TM</sup> Go to Control Panel ? Network and Internet ? Network and Sharing Center ? Change adaptor settings ? Local Area Connection ? Properties ? Internet Protocol Version 4 (TCP/IPv4) ? Properties ? Select "Use the following IP address:" Enter the following IP settings: Ethernet IP address = 192.168.1.189 Subnet mask = 255.255.255.0 Default gateway = 192.168.1.55 Select OK Ensure WiFi is disabled on the maintenance computer. 8.4 Firmware update Maintenance computer with serial connector or serial adaptor Download and install two programs: TFTP32 or TFTP64, and WinSCP. If your computer is a 64 bit version, then download tftpd64 tftpd download (http://tftpd32.jounin.net) winscp download (http://winscp.net) All Firmware related files Co-processor image.bin file (when applicable) Terminal emulation program such as HyperTerminal, Putty, TeraTerminal, set to a Baud Rate of 115200 Power supply +12VDC Ethernet cable CalAmp 4-pin Power cable p/n 5C888 CalAmp programming pigtail, serial adaptor cable p/n 5C940 CalAmp serial cable p/n 134364-SER 4-pin header at location J25. (optional) LMU-5541 Hardware & Installation Guide 42/49For the Current Directory window, Browse for Directory C:\tftpboot

For the Server interface window, select **192.168.1.189** 

Apply power to the LMU-5541<sup>TM</sup>, then view the terminal emulation screen. Enter <B> to break the u-boot. Net: FEC [PRIME] Normal Boot Hit 'B' to stop autoboot: 0 LMU5530-Boot > The command prompt "LMU-5541-Boot >" will appear. Type: call <enter> LMU5530-Boot > call When completed, "LMU5530-Boot >" will appear. Type: *boot* <enter> LMU5530-Boot > boot LMU-5541 Hardware & Installation Guide 43/49 8.5 Programming the Co-Processor Occasionally, a Co-Processor update will be required in conjunction with the LMU Firmware update. Use this section for such cases. WinSCP will be used to transfer the firmware for the co-processor into the Linux system after it is running. Launch WinSCP Select File Protocol: SCP Enter Host Name: 192.168.1.55 Enter Port Number: 2001 Enter Username: root Enter Password: wireless3g Click on Login A new WinSCP screen will appear. On the left side, browse for C:\tftpboot The right half should be pointed to the /root directory in the LMU-5541. LMU-5541 Hardware & Installation Guide 44/49 Transfer the file called LMU7030-CoProc\_vX.X.bin via SCP over to root. Drag the file LMU7030-vX.X.bin across the screen to the root side. On the Terminal Emulation screen, press <Enter> to bring up the LMU5530 login: Username: root Password: wireless3g Type: ls <Enter> (to view the name of the bin file) Type: lmu5530\_program\_stm8.sh /root/<file\_name.bin> <Enter> Note: the bin file name is case sensitive and must be entered exactly as shown. The co-processor, STM8, is being programmed. LMU-5541 Hardware & Installation Guide 45/49Programming is complete when "success" is returned and the "root@LMU5530:~#" prompt is displayed. To view co-processor info type: stm\_cli -- info

### 9 CalAmp Locations

CalAmp's Corporate headquarters is located in Irvine, CA, with many divisional and satellite locations across the United States as well as internationally. Corporate Headquarters 15635 Alton Parkway, Suite 250 Irvine, CA 92618

### **Additional Locations**

2400 N Glenville Dr, Richardson, TX 75082 6483 City West Parkway Eden Prairie, MN 55344 2200 Faraday Ave, Suite 220 Carlsbad, CA 92008

### **10 License Agreement**

FOR SOFTWARE, APPLICATION PROGRAMING INTERFACES (APIs) & DOCUMENTATION IMPORTANT: DO NOT INSTALL OR USE THE SOFTWARE OR DOCUMENTATION UNTIL YOU HAVE READ AND AGREED TO THIS LICENSE AGREEMENT. This is a legal agreement between you, the Customer, and CalAmp Wireless Networksorporated ("CalAmp"). By installing and/or using the

Inis is a legal agreement between you, the Customer, and CalAmp wireless Networksorporated (CalAmp ). By installing and/or using the software or documentation, you are consenting to the terms of this License. If you do not agree to the terms of this non-exclusive License Agreement, DO NOT INSTALL OR USE THE SOFTWARE, APIs OR DOCUMENTATION. For a full refund, return the unused media package and all accompanying materials within seven (7) days to CalAmp. Where there is no packaging or media, use of the software and/or documentation constitutes acceptance.

**Definitions:** As used in this License Agreement, "Software" means CalAmp's LM Direct <sup>TM</sup>, LMU Manager<sup>TM</sup>, LapTop Locator<sup>TM</sup>, LMU Application/Programmable Event Generator<sup>TM</sup>, CDMA LMU Provisioning Tool, GPRS LMU Provisioning Tool, iDEN<sup>TM</sup> Provisioning Tool, LMU Status, Clone Config, Hex Dump, LM Exchange<sup>TM</sup> Traffic Monitor, Freewave Base Station Config, Remote Serial Port, App Watcher Service and/or other

software products licensed by CalAmp for use in computer applications development or integration including the computer programs, libraries and related materials either contained on the media provided to you by or from

CalAmp, or which you have received or downloaded electronically. "Application" means a compiled or executable software program created by Developer that uses some or all of the functionality of the Software.

"Software Copies" means the actual copies of all or any portion of the Software including backups, updates, merged or partial copies permitted hereunder or subsequently licensed to you. "Documentation" means the non-

Software information contained on the media provided with this package or downloaded and which is used with and describes the operation and use of the Software. "Documentation Copies" means the actual copies of all

or any portion of the Documentation including backups, updates, merged or partial copies permitted hereunder or subsequently provided to you. "Related Materials" means all other materials and whatever is provided by or

from CalAmp, and the non-Software and non-Documentation contained on the media supplied, downloaded, or otherwise supplied by or from CalAmp for use with the Software and Documentation. "Server" means a single, networked computer that is accessible to other client machines on the network. "User" means (i) a single person using an Application for his/her

internal, use or (ii) a single terminal or a single workstation of a computer

used only by a person (and not accessed otherwise) for accessing an Application. "Use License" means limited rights granted by CalAmp for deployment of a single Application to a User. "Developer" means a single

programmer developing an Application. "Developer License" means the grant of certain limited rights to use and maintain the Software, Software Copies, Documentation, Documentation Copies and Related Materials in

development of Applications.

Background: A Developer License is required for each Developer who uses the Software in building Application(s). A Use License is required and must be purchased by Customer for each User to which Customer

provides access to an Application (unless a Server or Site license for unlimited or a specified number of users has been purchased). Each Use License is specific to one client-side Application only and may not be used for

any other client-side Application. Each Server license is limited to Server-based Applications deployed on that Server for which the license has been purchased as specified in a CalAmp License Certificate. The Software is

licensed on a per Developer, and on a per User, per Application basis. In order to preserve and protect its rights under applicable law, CalAmp is not selling you ownership rights to Software or Documentation (owned by or

licensed to CalAmp). CalAmp specifically retains title to all CalAmp Software, Documentation and Related Materials and CalAmp licensors retain title to items owned by them.

Duration: This License Agreement is effective from the day you install or start using the Software, or receive or download it electronically, and continues until terminated. If you fail to comply with any provision of the

License, termination is automatic, without notice from CalAmp and without the necessity for recourse to any judicial authority. Upon termination, you must destroy the Related Materials, the Software, Documentation and

all Software and Documentation copies. CalAmp can also enforce its other legal and equitable rights.

Developer License Only—Uses Permitted: Software and Documentation may be used for the sole purpose of developing Applications and only by a licensed Developer. Software and Documentation may be installed onto

a hard disk drive or a Server, access to which is restricted to Developers for which a Developer License has been purchased and may also be stored or installed on a storage device such as a network server, used only to

install or access the Software or Documentation on your other computers over an internal network; however, you must have acquired a license for each separate computer on which the Software or Documentation is installed

or accessed from the storage device. A Developer License may not be shared or used concurrently on different computers. One backup copy may be made for each legally obtained media copy or electronic copy you have

received, provided that all CalAmp and third party licensor information - including copyright notices - are maintained and possession of the copy is retained in a secure location. In addition, you agree to use reasonable

efforts to protect the Software and Documentation from unauthorized use, reproduction, distribution or publication. All rights not specifically granted in this License are reserved by CalAmp.

Customer agrees to include the notice "Copyright © 1999 - 2009 CalAmp Wireless Networks., All Rights Reserved" in Applications developed with the Software. Customer agrees to include the following CalAmp Copyright

and Government Restricted Use notice in all documentation and in any Application on-line help or readme file.

"Portions of this computer program are owned by CalAmp Wireless Networks., Copyright © 1999 - 2009, CalAmp Wireless Networks., All Rights Reserved. Use, duplication or disclosure by the Government is subject to restrictions

as set forth in subparagraph ©(1)(ii) of the Rights in Technical Data and Computer Software clause at DFARS 252.227-7013 or subparagraphs ©(1) and (2) of the Commercial Computer Software-Restricted Rights at 48

CFR 52.227-19, as applicable. Manufacturer is CalAmp Wireless Networks., 15635 Alton Pkwy #250, Irvine, CA 92618. Rights are reserved under copyright laws of the United States with respect to unpublished portions of the Software.

Developer(s) License-Uses Not Permitted: Unless Otherwise Agreed To In Writing with CalAmp, You May Not (1) Make derivative works including but not limited to translations, adaptations, arrangements or any other

alteration (each of which would become the property of CalAmp or its licensors, as applicable) or make copies of the Software or Documentation except as permitted above; (2) Make copies of the Related Materials; (3) Use

any CalAmp product to translate the product of another licensor unless you have the legal right to do so; (4) Allow a greater number of Developers to access the Software at any one time than the total number of Developer

licenses for which you have paid; (5) Rent, lease, sublicense or lend the Software, Software Copies, Documentation, Documentation Copies, Related Materials or your rights under this License or allow access to the

Software for unlicensed users; (6) Alter, decompile (except to the limited extent that decompilation by the licensed Developer only is necessary as the only available way to achieve interoperability with other programs and,

in that situation, any resulting information cannot be used in developing, producing or marketing any software substantially similar in expression to the Software), disassemble or reverse engineer the Software; (7) Make any

attempt to unlock or bypass any initialization system or encryption techniques utilized by the Software or Documentation; (8) Alter, remove or obscure any proprietary legend, copyright or trademark notice contained in or

on Software, Documentation or Related Materials; or (9) use the Software to create an Application intended solely to duplicate functionality of an existing CalAmp end user software product.

LMU-5541 Hardware & Installation Guide

47/49

Use Licenses: For each Server or Site License purchased, CalAmp grants the Customer the right to distribute Applications on a single Server or at a single Site, as the case may be, accessible to the number of individual

users (not concurrent users) for which the Server or Site License has been purchased as evidenced by a CalAmp License Certificate. For each Use License purchased, as evidenced by a CalAmp License Certificate, CalAmp

grants the Customer the right to distribute a single Application to a single User. In no circumstance may Customer distribute an Application under a site license or concurrent use license unless a comparable license has been

purchased for the Software as evidenced by a CalAmp License Certificate. Customer agrees that distribution of an Application to a User will in all cases be accompanied by a license agreement containing at a minimum

terms and conditions substantially similar to and at least as restrictive as the following:

The User may not (1) Make derivative works including but not limited to translations, adaptations, arrangements or any other alteration of the Application or make copies of the Application, except one backup copy may be

made for each legally obtained copy of the Application, provided that all CalAmp and third party licensor information — including copyright notices — are maintained and possession of the copy is retained in a secure

location; (2) Allow access to the Application for unlicensed users; (3) Rent, lease, sublicense or lend the Application or its rights under the license; (4) Alter, decompile, disassemble or reverse engineer the Application; (5)

Make any attempt to unlock or bypass any initialization system or encryption technique utilized by the Application; or (6) Alter, remove or obscure any proprietary legend, copyright or trademark notice contained in or on

the Application.

The User agrees to use reasonable efforts to protect the Application from unauthorized use, reproduction, distribution or publication. **Audit:** Customer shall keep records of all transactions involving Software for five (5) years after the transaction. CalAmp shall have the right upon written notice to audit Customer's records to verify compliance with this

License including the number of Use Licenses granted by Customer. Audit may take place at Customer's place or business during normal working hours. In the event that there is a discrepancy in excess of five percent (5%)

between the number of Use Licenses granted and the number paid for, Customer shall pay all costs related to performing the audit in addition to remitting payment for those licenses granted in excess of those paid for as

evidenced by a CalAmp License Certificate.

General: This Agreement represents our entire understanding and agreement regarding the Software, Software Copies, Documentation, Documentation Copies and Related Materials and supersedes any prior purchase

order, communication, advertising or representation and may only be modified in a written amendment signed by an authorized CalAmp representative or by a specific prior or subsequent written agreement between the

parties. If any provision of this Agreement shall be unlawful, void or for any reason unenforceable, that provision shall be deemed severable from, and shall in no way affect the validity or enforceability of, the remaining

### provisions. 11 Limited Warranty

Covering the Physical Media and Printed Materials: CalAmp warrants to you, the original licensee, that the media on which the Software is recorded are free from defects in materials and workmanship under normal use

and service FOR A PERIOD OF NINETY (90) DAYS FROM THE DATE OF DEVELOPER LICENSE PURCHASE. CalAmp's entire liability and your exclusive remedy as to defective media, Documentation or Related

Material(s) shall be replacement of the media, Documentation or Related Material(s) by CalAmp. Each defective item, along with proof of license purchase and date, must be sent in a traceable manner to: CalAmp DataCom

Inc., 15635 Alton Pkwy #250, Irvine, CA 92618.

**Disclaimer Regarding the Software, Documentations and Related Materials:** THE SOFTWARE, DOCUMENTATION AND RELATED MATERIALS ARE PROVIDED "AS IS." EXCEPT AS MAY OTHERWISE BE

EXPRESSLY SET FORTH HEREIN, CALAMP MAKES NO REPRESENTATIONS OR WARRANTIES, EXPRESS OR IMPLIED, WITH RESPECT TO THE SOFTWARE, DOCUMENTATION OR RELATED

MATERIALS INCLUDING BY WAY OF EXAMPLE, AND NOT LIMITATION, THE IMPLIED WARRANTIES OF MERCHANTABILITY AND FITNESS FOR A PARTICULAR PURPOSE. BY WAY OF FURTHER

EXAMPLE AND NOT LIMITATION, CALAMP MAKES NO REPRESENTATIONS OR WARRANTIES, EXPRESS OR IMPLIED, WITH RESPECT TO THE ACCURACY, RELIABILITY OR COMPLETENESS OF

THE DOCUMENTATION OR THE RELATED MATERIALS. THE ENTIRE RISK AS TO THE USE OF THE SOFTWARE,

DOCUMENTATION AND RELATED MATERIALS IS ASSUMED BY YOU. IN NO

EVENT SHALL CALAMP BE LIABLE TO YOU OR ANY OTHER PERSON, REGARDLESS OF THE CAUSE, FOR THE EFFECTIVENESS OR ACCURACY OF THE SOFTWARE, DOCUMENTATION OR

RELATED MATERIALS OR FOR ANY SPECIAL, INDIRECT, INCIDENTAL OR CONSEQUENTIAL DAMAGES ARISING FROM OR OCCASIONED BY YOUR USE OF THE SOFTWARE, DOCUMENTATION

OR RELATED MATERIALS, EVEN IF ADVISED OF THE POSSIBILITY OF SUCH DAMAGES. IN THE EVENT THE FOREGOING IS FOUND BY A COURT OF COMPETENT JURISDICTION TO BE

INEFFECTIVE, YOU HEREBY AGREE THAT CALAMP'S MAXIMUM LIABILITY FOR ANY CLAIM ARISING IN CONNECTION WITH THE SOFTWARE, DOCUMENTATION AND/OR RELATED

MATERIALS (WHETHER IN CONTRACT, TORT, INCLUDING NEGLIGENCE, PRODUCT LIABILITY OR OTHERWISE) SHALL NOT EXCEED THE LICENSE FEES PAID BY YOU WITH RESPECT TO THE

SOFTWARE, DOCUMENTATION AND/OR RELATED MATERIALS AT ISSUE. SOME STATES DO NOT ALLOW THE LIMITATION OR EXCLUSION OF INCIDENTAL OR CONSEQUENTIAL DAMAGES, SO

THE FOREGOING PROVISION, WITH RESPECT TO EXCLUDING OR LIMITING SUCH DAMAGES, MAY NOT APPLY TO YOU.

Acknowledgement: You acknowledge that you have read this LIMITED WARRANTY, understand it and agree to be bound by its terms and conditions. You also agree that: (1) No oral or written information or advice

given by CalAmp, its dealers, distributors, agents or employees shall in any way increase the scope of this Limited Warranty and you may not rely on any such information or advice; (2) Unless a written governing

agreement signed by you and CalAmp exists, this License Agreement is the complete and exclusive statement of agreement between CalAmp and you regarding the licensing of the Software, Documentation and Related

Materials and supersedes all proposals, oral or written, and any other communications you may have had prior to purchasing your license; (3) Except for the price and delivery terms agreed upon by both parties, the terms

LMU-5541 Hardware & Installation Guide -

48/49

and conditions of this License Agreement shall supersede those set forth in any purchase order where the purchase order conflicts or is inconsistent with or adds to the terms and conditions of this License and those

superseded purchase order terms and conditions shall be null and void; (4) You agree to assure that copies of this License Agreement are distributed, read and agreed to by each Developer using the Software and/or

Documentation.

Governing Law: This Agreement shall be governed by the laws of the State of California, United States, excluding its conflicts of law principles and excluding the United Nations Convention on Contracts for the

International Sale of Goods. You agree to exclusive jurisdiction of California State federal and state courts, Ventura County, for resolution of any dispute related to this Agreement.

U.S. Government Protected Rights: The Software Documentation and Related Materials are provided with RESTRICTED RIGHTS. Use, duplication or disclosure by the Government is subject to restrictions as set forth

in subparagraph ©(1)(ii) of the Rights in Technical Data and Computer Software clause at DFARS 252.227-7013 or subparagraphs ©(1) and (2) of the Commercial Computer Software-Restricted Rights at 48 CFR 52.227-

19, as applicable. Manufacturer is CalAmp Wireless Networks., 15635 Alton Pkwy #250, Irvine, CA 92618. Rights are reserved under copyright laws of the United States with respect to unpublished portions of the Software.

# **12 Regulatory Information**

### Human Exposure Compliance Statement

Pursuant to 47 CFR § 24.52 of the FCC Rules and Regulations, personal communications services (PCS) equipment is subject to the radio frequency radiation exposure requirements specified in § 1.1307(b), § 2.1091 and §

2.1093, as appropriate.

CalAmp Wireless Networks. certifies that it has determined that the LMU-5541<sup>TM</sup> complies with the RF hazard requirements applicable to broadband PCS equipment operating under the authority of 47 CFR Part 24, Subpart E of the FCC Rules and Regulations. This determination is dependent upon installation, operation and use of the equipment in accordance with all instructions provided.

The LMU-5541<sup>TM</sup> is designed for and intended to be used in fixed and mobile applications. "Fixed" means that the device is physically secured at one location and is not able to be easily moved to another location.

"Mobile" means that the device is designed to be used in other than fixed locations and generally in such a way that a separation distance of at least 20 cm is normally maintained between the transmitter's antenna and the body of the user or nearby persons. The LMU-5541<sup>TM</sup> is not designed for or intended to be used in mobile applications (within 20 cm of the body of the user) and such uses are strictly prohibited. To ensure that the LMU-5541<sup>TM</sup> complies with current FCC regulations limiting both maximum RF output power and human exposure to radio frequency radiation, a separation distance of at least 20 cm must be maintained between the unit's antenna and the body of the user and any nearby persons at all times and in all applications and uses. Additionally, in mobile applications, maximum antenna gain must not exceed:

8dBi in WCDMA Band 2/LTE Band 2/7/25/38/41; 5dBi in WCDMA /LTE Band 4, and 8.6dBi in GSM850; 10.19dBi in PCS1900; 9.42dBi in WCDMA Band 5; 9.41dBi in LTE Band 5; 8.7dBi in LTE Band 5; 9.36dBi in LTE Band 13; 9.36dBi in LTE Band 26(814-824); 9.41dBi in LTE Band 26(824-849)

### FCC Rules and Industry Canada (IC) regulatory information

Compliance Statement (Part 15.19)

The equipment device complies with Part 15 of the FCC Rules. Operation is subject to the following two conditions: (1) This device may not cause harmful interference, and (2) This device must accept any interference

received including interference that may cause undesired operation.

Warning (Part 15.21)

Changes or modifications not expressly approved by CalAmp Wireless Networks could void the user's authority to operate the equipment. Manufacturer is not responsible for any radio or TV interference caused by unauthorized modifications to this equipment. Compliance Statement (Part 15.105(b))

Note: This equipment has been tested and found to comply with the limits for a Class B digital device, pursuant to part 15 of the FCC Rules. These limits are designed to provide reasonable protection against harmful interference in a residential installation. This equipment generates, uses and can radiate radio frequency energy and, if not installed and used in accordance with the instructions, may cause harmful interference to radio communications. However, there is no guarantee that interference will not occur in a particular installation. If this equipment does cause harmful interference to radio or television reception, which can be determined by

turning the equipment off and on, the user is encouraged to try to correct the interference by one or more of the following measures:

-Reorient or relocate the receiving antenna.

-Increase the separation between the equipment and receiver.

-Connect the equipment into an outlet on a circuit different from that to which the receiver is connected.

-Consult the dealer or an experienced radio/TV technician for help. This device complies with Industry Canada license-exempt RSS standard(s). Operation is subject to the following two conditions: (1) this device may not cause interference, and (2) this device must accept any interference,

including interference that may cause undesired operation of the device.

Le présent appareil est conforme aux CNR d'Industrie Canada applicables aux appareils radio exempts de licence. L'exploitation est autorisée aux deux conditions suivantes : (1) l'appareil ne doit pas produire de brouillage,

et (2) l'utilisateur de l'appareil doit accepter tout brouillage radioélectrique subi, même si le brouillage est susceptible d'en compromettre le fonctionnement.

Class B digital device notice

"CAN ICES-3 (B)/NMB-3(B)"

RF Radiation Exposure Statement

The device has demonstrated compliance with the RF Exposure requirements of FCC Part 2.1093 and RSS102 Issue 5

The equipment should only be used where there is normally at least 20cm separation between the antenna and all person/user.

This transmitter must not be co-located or operation in conjunction with any other antenna or transmitter.

Any changes or modifications not expressly approved by the party responsible for compliance could void the user's authority to operate this equipment.